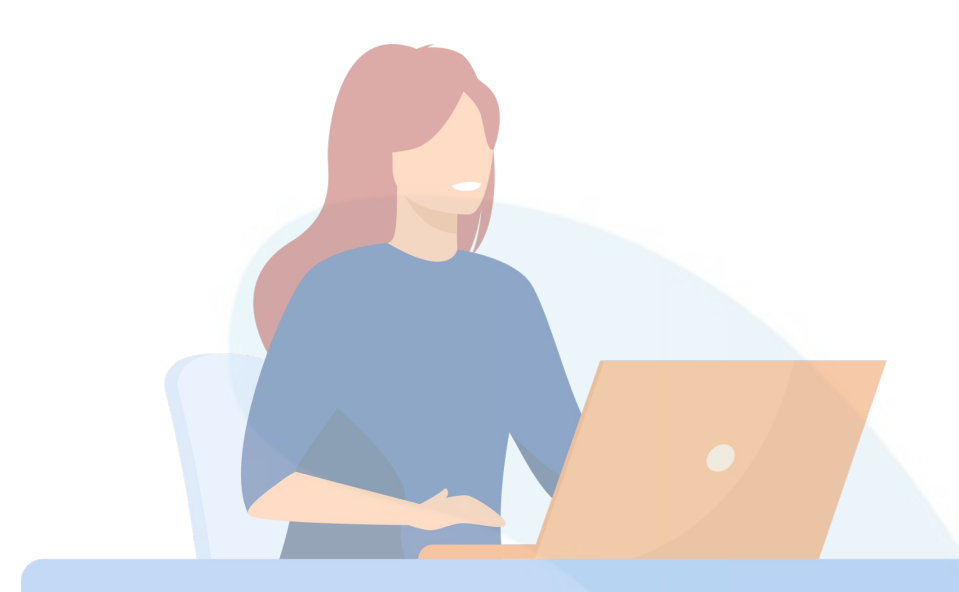

## **Reactivar Soft Token**

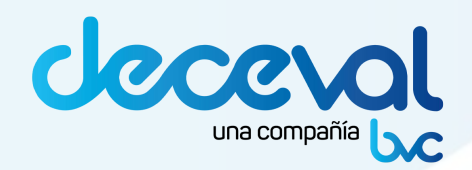

## 1. Accede al sitio de autogestión

| Bolsa de Valores de Colon | ibia                                   | una compañía            |           |       |
|---------------------------|----------------------------------------|-------------------------|-----------|-------|
| Nombre de us              | suario                                 |                         |           |       |
| Inicie sesión             | para acceder a bv                      | c - Produccion.         |           |       |
|                           |                                        |                         |           |       |
| Introduzca ID             | de usuario                             |                         |           |       |
|                           |                                        |                         | SIGUIENTE |       |
|                           |                                        |                         |           |       |
|                           |                                        | Español 👻               |           |       |
|                           |                                        |                         |           |       |
|                           |                                        |                         |           |       |
|                           |                                        |                         |           |       |
| \                         |                                        |                         | 000       |       |
| Recue                     | rda las URL                            | de acceso:              |           | 10-   |
| A<br>https                | utogestión Prod<br>s://bvc.us.trusteda | lucción:<br>huth.com/#/ |           |       |
| A                         | utogestión Certi                       | ficación:               |           |       |
|                           |                                        |                         |           | 100 C |

## 2. Usuario y Contraseña

Cuando accedas al link de autogestión, debes ingresar el **usuario** y la **contraseña** y el método de autenticación adicional que desees usar para ingresar al sitio.

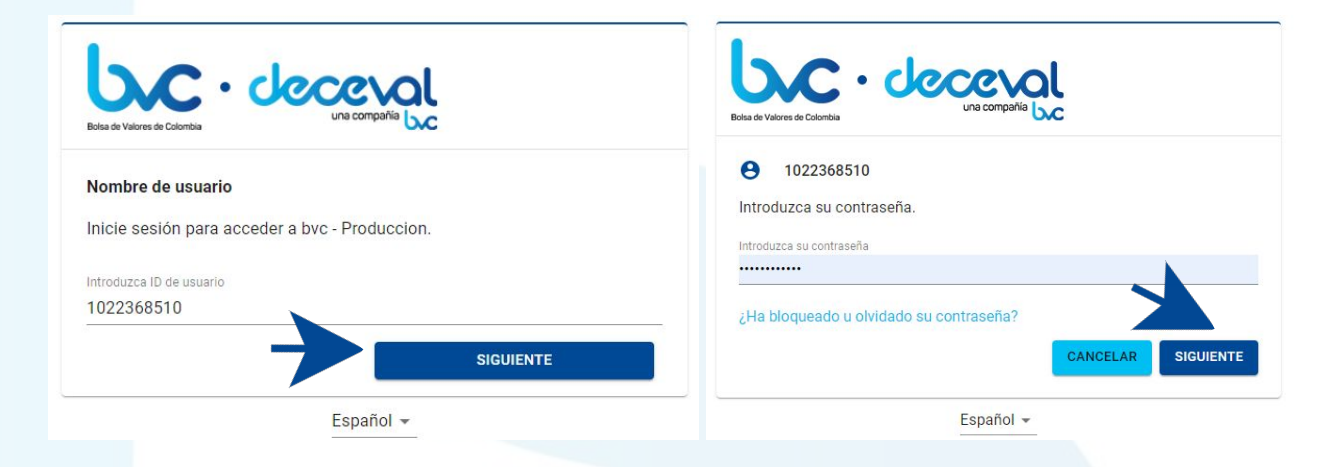

Ingresa un método de autenticación adicional: código de token (aplicación móvil), OTP por correo o preguntas de seguridad.

| bland a Valores de Colombia                                                                  | Blad de Valores de Calorabia                                                       |
|----------------------------------------------------------------------------------------------|------------------------------------------------------------------------------------|
| • 1022368510                                                                                 | Autenticación opcional                                                             |
| Para completar el inicio de sesión, introduzca la contraseña única generada<br>por su token. | Autenticación con token                                                            |
| Introduzca el código de token                                                                | $\equiv_{\!\!\!\!\!\!\!\!\!\!\!\!\!\!\!\!\!\!\!\!\!\!\!\!\!\!\!\!\!\!\!\!\!\!\!\!$ |
| Recuérdeme                                                                                   | Autenticación con OTP por correo electrónico                                       |
| Autenticación opcional CANCELAR ENTRAR                                                       | ATRÁS                                                                              |
| Fennãol -                                                                                    | Español 🕶                                                                          |

iRecuerda que si tienes otros métodos de autenticación configurados podrás usarlos haciendo clic en la opción: Autenticación opcional!

## 3. Eliminar Soft Token

Cuando accedas al sitio de autogestión, debes ingresar a la sección **Autenticadores** y elegir la opción **Entrust Soft Token**.

| =                                      |                               |          | Johana Ríos 🚦                  |  |
|----------------------------------------|-------------------------------|----------|--------------------------------|--|
| Mi perfil                              |                               |          | bre · deceval                  |  |
|                                        |                               |          | Bolas de Valoves de Colombia   |  |
| APLICACIONES                           | AUTENTICADORES                |          | PERFIL                         |  |
| •                                      |                               |          | Escribir el texto para filtrar |  |
| Тіро                                   | Número de serie/Identificador | ≡ Estado | Acciones                       |  |
| Contraseña de un solo uso              |                               | Activo   | 0                              |  |
| Entrust Soft Token                     | 01223-45382                   | Activo   | <b>*</b>                       |  |
| Autenticador basado en el conocimiento |                               | Activo   | :                              |  |
| Contraseña                             |                               | Activo   | :                              |  |
|                                        |                               |          |                                |  |

#### Haz clic en la opción indicada y confirma la eliminación del Soft Token.

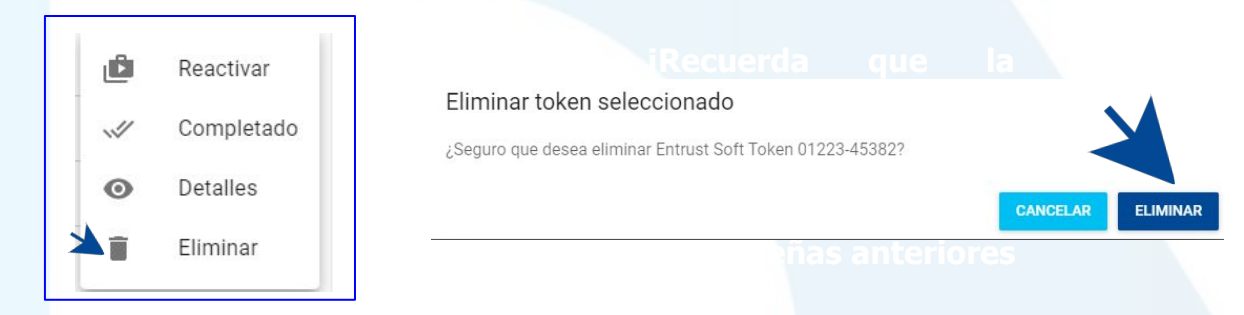

### 4. Asigna un nuevo Soft Token

#### Haz clic en el ícono + y elige la opción Entrust Soft Token.

| APLICACIONES                                                                            | AUTE                          | NTICADORES |   | PERFIL                         |
|-----------------------------------------------------------------------------------------|-------------------------------|------------|---|--------------------------------|
|                                                                                         |                               |            | 1 | Escribir el texto para filtrar |
| Тіро                                                                                    | Número de serie/Identificador | ≡ Estado   |   | Acciones                       |
| Contraseña de un solo uso                                                               |                               | Activo     |   | 0                              |
| Autenticador basado en el conocimiento                                                  |                               | Activo     |   | :                              |
| Entrust Soft Token Contraseña Autenticador basado en el conocimiento Entrust Soft Token |                               |            |   |                                |

## 5. Activa tu nuevo Soft Token

#### Activar token

1. ¿Está activando el token en el escritorio o en la aplicación móvil?

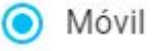

- Escritorio
- 2. Descargue la aplicación Entrust Identity.

App Store

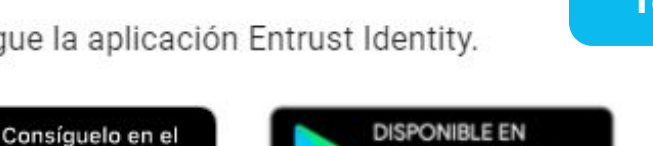

**Google Play** 

iRecuerda seguir los pasos mencionados en esta ventana para activar tu nuevo Soft Token!

CANCELAR ACEPTAR

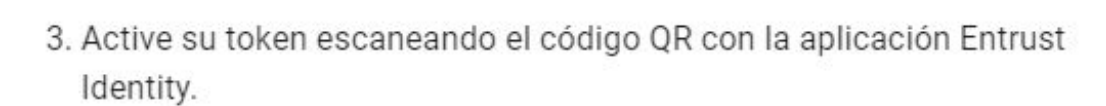

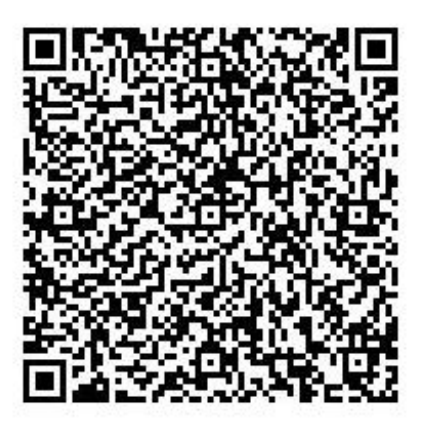

4. Copie el código e introdúzcalo en la aplicación cuando se le solicite.

Contraseña de activación

828820

ENVIAR CORREO ELECTRÓNICO

# iAsí de fácil y rápido podrás reactivar tu soft token!

De ahora en adelante, podrás ingresar al sitio de autogestión, Pagarés o Seguridad web usando tu nuevo soft token!

## Gracias por ser parte del cambio

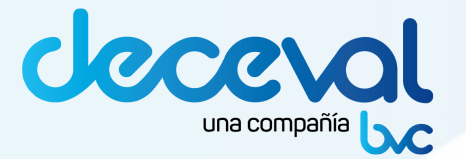